## Performance Counter Sensor - Custom Exchange Counters

You can pick your own selection of Performance Counters for MS Exchange

## Configuration

Please make sure that you have a valid authentication Profile in place.

- Open the Server
- select Windows as the OS and OS Service, PerfCounters, PowerShell

| Edit Server / Network Device                               |                                         |        |        | <u>-</u> |
|------------------------------------------------------------|-----------------------------------------|--------|--------|----------|
| Edit Server / Network I<br>Step 1 of 6: Connection Setting | Sevice                                  |        |        |          |
|                                                            |                                         |        |        |          |
| Host Name / IP 🖇                                           |                                         |        |        |          |
| Operating System                                           | Windows                                 |        |        | •        |
|                                                            | ✓ OS Services, PerfCounters, PowerShell |        |        |          |
|                                                            | Domino Server                           |        |        |          |
|                                                            | MS Exchange Server                      |        |        |          |
|                                                            | MS Sharepoint Server                    |        |        |          |
|                                                            |                                         |        |        |          |
|                                                            |                                         |        |        |          |
|                                                            |                                         | < Back | Next > | Cancel   |

• Hit NEXT

• Make sure you select the right Authentication Profile

| dit Server / Netw<br>ep 3 of 6: Windows Se | rver Settings | ce                                                |               |        |        |    |
|--------------------------------------------|---------------|---------------------------------------------------|---------------|--------|--------|----|
| Basic Configuration                        | Services      | Performance Counter                               |               |        |        |    |
|                                            |               | Authentication Profile                            | PERRIN        |        | •      |    |
|                                            |               | Override Profile Settings<br>Username<br>Password | k             |        |        |    |
|                                            |               | Protocol<br>Port                                  | http 🛛 🔻      |        |        |    |
|                                            |               |                                                   | Test Settings |        |        |    |
|                                            |               |                                                   |               |        |        |    |
|                                            |               |                                                   |               | < Back | Next > | Ca |

- Select Performance Counter Tab and hit Load Counter it takes few seconds or even a minute until the list is available
  Now select your Counter Set (double click on the counter) all selected Counters will be visible on the right hand side

You can pick single counters or entire Counter Sets

| lit Server / Network Device       ap 3 of 6: Windows Server Settings       Basic Colt       Services       Per | rformance Counter                                     |   |                       |           |              |        |
|----------------------------------------------------------------------------------------------------|-------------------------------------------------------|---|-----------------------|-----------|--------------|--------|
| Basic Corriguration Services Per                                                                               | rformance Counter                                     |   |                       |           |              |        |
|                                                                                                    | 14.05 2018 09.15 Lood Counter                         |   |                       |           |              |        |
| Performance Counter list last refreshed on:                                                                    | Load Counter                                          |   |                       |           |              |        |
| Available Items                                                                                                |                                                       |   | 16 Item(s) selected.  |           |              |        |
|                                                                                                    | queue                                                 |   |                       | Filter    |              |        |
| Counter Set                                                                                                    | Path                                                  |   | Counter Set           |           | Path         |        |
| ► 🚞 HTTP Service Request Queues                                                                                | HTTP Service Request Queues                           |   | MSExchange Submission | MSExchang | e Submission |        |
| MSExchangeTransport Queued Recipier                                                                            | MSExchangeTransport Queued Recipients By Age          |   |                       |           |              |        |
| MSExchangeTransport Queued Recipier                                                                            | MSExchangeTransport Queued Recipients By Traffic Type |   |                       |           |              |        |
| MSExchangeTransport Queues                                                                                     | MSExchangeTransport Queues                            |   |                       |           |              |        |
| MSExchangeTransport Queues Cfm                                                                                 | MSExchangeTransport Queues Cfm                        | 1 |                       |           |              |        |
| MSMQ Queue                                                                                                    | MSMQ Queue                                            |   |                       |           |              |        |
| 🕨 🚞 PacketDirect Queue Depth                                                                                   | PacketDirect Queue Depth                              |   |                       |           |              |        |
| 🕨 🚞 Print Queue                                                                                                | Print Queue                                           |   |                       |           |              |        |
| E Cerver Work Queues                                                                                           | Server Work Queues                                    |   |                       |           |              |        |
|                                                                                                    |                                                       |   |                       |           |              |        |
|                                                                                                    |                                                       |   |                       |           |              |        |
|                                                                                                    |                                                       |   |                       |           |              |        |
|                                                                                                    |                                                       |   |                       |           |              |        |
|                                                                                                    |                                                       |   |                       |           |              |        |
|                                                                                                    |                                                       |   |                       |           |              |        |
|                                                                                                    |                                                       |   |                       |           |              |        |
|                                                                                                    |                                                       |   |                       |           |              |        |
|                                                                                                    |                                                       |   |                       | < Back    | Nexts        | Cancel |

- Hit NEXTHit FINISH
- Now create a new Performance Counter Sensor
  Make sure you choose "Use Node Settings" on the Settings Tab

| Nam  | my ow    | n Exchange 2016 Counters |                                 |                               |                     |
|------|----------|--------------------------|---------------------------------|-------------------------------|---------------------|
| Enab | oled 🗸   |                          |                                 |                               |                     |
|      | Settings | Targets                  | Actions                         | Schedule                      |                     |
|      |          |                          |                                 |                               | Performance Counter |
|      |          | Perfomance Counter Sets  | Use node settings               |                               | *                   |
|      |          | Performance Counter      |                                 |                               |                     |
|      |          |                          |                                 |                               |                     |
|      |          |                          |                                 |                               |                     |
|      |          |                          |                                 |                               |                     |
|      |          |                          |                                 |                               |                     |
|      |          |                          |                                 |                               |                     |
|      |          |                          | ' ' separated List (e.g. Logica | alDisk \TBS Counter\CurrentRe | sources)            |

Whenever the sensor gets executed you will get all the performance counter values into GreenLight